# **Bildungsdirektion** Wien

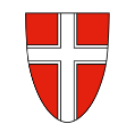

## **RM 08 - Auslandsdienstreise - Reisekostenabrechnung**

### Vorbemerkung:

Ab dem 01.01.2023 wird die Reisekostenabrechnung über das Service Portal des Bundes abgewickelt.

Ab diesem Zeitpunkt erhalten alle Mitarbeiterinnen und Mitarbeiter über eine diese Applikation Zugriff auf ihre monatlichen **Gehaltsabrechnungen**, **Jahreslohnzettel**, aber auch zum **Reisemanagement** (**Reiseantrag** und **Reisekostenabrechnung**).

| RM-01:  | Reiseantrag Inlandsreise (Dienstreise im Inland, sonstige Weiterbildung, Tagung, Besprechung,    |
|---------|--------------------------------------------------------------------------------------------------|
|         | Konferenz, Reisen im Auftrag PH-Mitverwendung)                                                   |
| RM-02:  | Reisekostenabrechnung Inlandsreise (mit genehmigten Reiseantrag für: Dienstreise im Inland,      |
|         | sonstige Weiterbildung, Tagung, Besprechung, Konferenz, Reisen im Auftrag PH-                    |
|         | Mitverwendung,                                                                                   |
| RM-03a: | Reisekostenabrechnung bisherige "Konsignationen" (Unterrichtstätigkeit an mehreren               |
|         | Schulstandorten, SchulleiterInnen an mehreren Standorten,) <mark>nur gültig im SJ 2022/23</mark> |
| RM-03b: | Reisekostenabrechnung für Schulveranstaltungen (Lehrausgang, Exkursionen, Wandertag,             |
|         | mehrtägiger Wandertag, Projektwoche Winter/Sommer)                                               |
| RM-04:  | Reiseantrag und Reisekostenabrechnung Inlandsreise mit Nächtigung                                |
| RM-05:  | Genehmigungen Schulleitung                                                                       |
| RM-07:  | Reiseantrag Auslandsdienstreise                                                                  |
| RM-08:  | Reisekostenabrechnung Auslandsdienstreise                                                        |
| RM-09:  | Kontrollfahrten-Berufspraktische Woche                                                           |

#### Voraussetzung:

Es besteht ein genehmigter Reiseantrag für die Auslandsdienstreise

• Wählen Sie aus den verfügbaren Reisen die gewünschte Auslandsdienstreise aus.

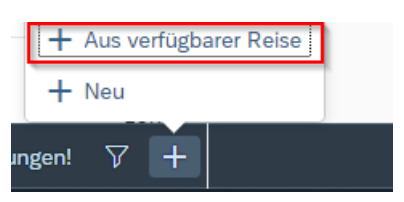

• Wählen Sie das Reiseschema Auslandsdienstreise

| Vorlage Reisekostenabrechn. wähler | 1 |  |
|------------------------------------|---|--|
| Suchen                             | Q |  |
| <br>Inlandsreise                   |   |  |
| Auslandsreise                      |   |  |
| Bezirksr o. NG Tar. 2              |   |  |
| Versetzung                         |   |  |
|                                    |   |  |

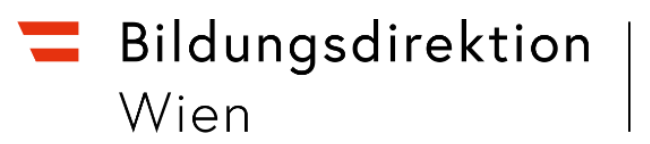

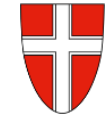

• Wählen Sie den Punkt *Reiseziel* aus.

| Abrech   | nungsdetail               | S                        |   |
|----------|---------------------------|--------------------------|---|
|          |                           |                          |   |
|          | *Von:                     | 01.08.2022, 08:00        |   |
|          | Abfahrt von:              | 🔿 Arbeitsplatz 💿 Wohnort |   |
|          | *Bis:                     | 08.08.2022, 19:30        |   |
|          | Ankunft an:               | 🔿 Arbeitsplatz 💿 Wohnort |   |
|          | *Reiseziel:               | >                        |   |
|          | *Grund:                   | Grund eingeben           |   |
|          | Tätigkeit:                | Konto 5613400            |   |
| Unterneh | nmensspezif.<br>Reiseart: | alle Reisen              |   |
| В        | emerkungen:               |                          |   |
|          |                           |                          | _ |

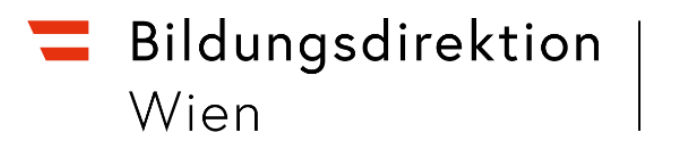

### Wählen Sie als Adresse bei Hauptziel *Österr. Ausland* aus.

| Adresse (Hauptziel)                               |                       |                                         |   |   |
|---------------------------------------------------|-----------------------|-----------------------------------------|---|---|
|                                                   |                       | Adresse auswählen                       |   |   |
|                                                   | Ort:                  |                                         |   |   |
|                                                   | *Land:                | Wert eingeben                           |   | C |
|                                                   | Pauschalenregion:     |                                         |   | C |
| *Ster                                             | uerlicher Tatbestand: | Bitte steuerlicher Tatbestand auswählen |   | > |
| Land (2<br>Österr<br>Österr Ausland<br>Österreich |                       |                                         |   |   |
|                                                   | Adresse auswähle      | en                                      |   |   |
| Ort:                                              | Großbritannien / Oxfo | ord                                     |   |   |
| *Land:                                            | AA                    |                                         | C |   |
| Pauschalenregion:                                 | Keine Unterscheidun   | g                                       | C |   |

Da bei Auslandsreisen das Feld *Ort* ein freies Textfeld ist, können Sie hier *Land* und *Ort* in diesem Feld eintragen.

•

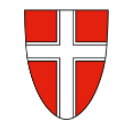

• Wählen Sie jetzt den steuerlichen Tatbestand ihrer Reise aus.

|                           | Adresse auswählen                       |    |
|---------------------------|-----------------------------------------|----|
| Ort:                      |                                         |    |
| *Land:                    | AA                                      | C  |
| Pauschalenregion:         | Keine Unterscheidung                    | CP |
| *Steuerlicher Tatbestand: | Bitte steuerlicher Tatbestand auswählen | >  |

• Hier ist Außentätigkeit auszuwählen.

| Steuerli | icher | Tatbestand                      |
|----------|-------|---------------------------------|
| Tagesge  | ebühr |                                 |
|          | ),    | Außendiensttätigkeit            |
| 0        | >     | Dienstzuteilung steuerpflichtig |

#### Wechseln Sie wieder auf die Hauptmaske

• Wählen Sie den Grund der Reise (Anm.: Dieser kann nat. auch schon früher eingegeben werden)

|                               | 🕅 Grenze überquert                      |
|-------------------------------|-----------------------------------------|
| *Grund                        | E Fortbildung Intensivsprachkurs Oxford |
| Tätigkei                      | t: Konto 5613400 🖸                      |
| Unternehmensspezif<br>Reisear | alle Reisen                             |
| Bemerkunger                   | n:                                      |
| Kostenzuordnung               | Kostenstelle                            |

• Sichern Sie jetzt ihre Reisekostenabrechnung

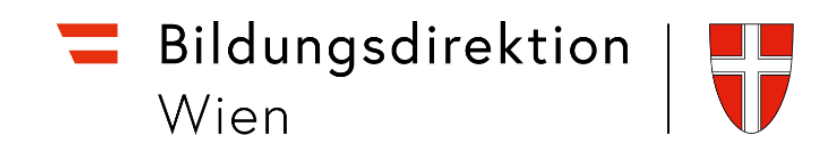

• Fügen Sie über den Menüpunkt *Spesen hinzufügen* sämtliche Spesen hinzu, um diese rückvergütet zu bekommen.

| Spesen                                    |                   |                  |
|-------------------------------------------|-------------------|------------------|
| Erstattung gesamt                         | <b>202,40</b> EUR |                  |
| Tagesgebühr<br>⊡€ 01.08.2022 - 08.08.2022 | 202,40 EUR        | [ <del>]</del> ⊗ |
| + Spesen hinzufügen                       |                   |                  |

• Suchen Sie nach dem *Beförderungszuschuss* und bestätigen Sie mit *Auswählen*.

|             | Spesen hi      | nzufüg | en |           |   |
|-------------|----------------|--------|----|-----------|---|
|             | Zuordnen       | Neu    |    |           |   |
| beförderung | <mark>g</mark> |        |    | $\otimes$ | Q |
|             |                |        |    |           |   |
| Ausgewäh    | nlt: 1         |        |    |           |   |
| I Befö      | orderungszus   | chuss  | -  | +         |   |
|             |                |        |    |           |   |

Im *Beförderungszuschuss* wird unter Anzahl die Entfernung des Ausgangspunktes der Schwechat – Feldkirch angegeben. Diese beträgt 565km. Geben Sie unter *Anzahl* diese Entfernung (ohne *km*-Bezeichnung) ein und fügen Sie als Beschreibung die beiden Orte (Flughafen und Grenzort, wo das Flugzeug die Staatsgrenze überquert) ein. Das Datum ist der Tag der Hinreise.

| Spesendetails |               |                       |     |         |
|---------------|---------------|-----------------------|-----|---------|
|               | Betrag:       | 0,00                  | EUR | ~ ®     |
|               | Spesendatum:  | 01.08.2022            |     | <b></b> |
|               | Beschreibung: | Schwechat - Feldkirch |     |         |
|               | Bemerkungen:  |                       |     |         |
|               |               |                       |     |         |
|               |               |                       |     |         |
|               |               |                       |     |         |
|               |               |                       |     |         |
|               | Anzahl:       | 565                   |     |         |

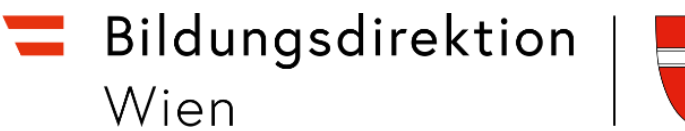

V

Wechseln Sie wieder zurück zur *Spesenauswahl*. Suchen Sie ein weiteres Mal nach *Beförderungszuschuss* (alternativ könnte hier die bereits getroffene Auswahl dupliziert werden). Geben Sie dann den Tag des Rückflugs, sowie bei Beschreibung zuerst den Ort des Wiedereintritts nach Österreich und dann den Ort des Flughafens ein (Vertauschen Sie also bei *Beschreibung* die beiden eingegebenen Orte). Geben Sie wiederum die Entfernung unter dem Punkt *Anzahl* ein.

| <             |               |                       |     | E       |
|---------------|---------------|-----------------------|-----|---------|
| Spesendetails |               |                       |     |         |
|               | Betrag:       | 0,00                  | EUR | ~ ©     |
|               | Spesendatum:  | 08.08.2022            |     | <b></b> |
|               | Beschreibung: | Feldkirch - Schwechat |     |         |
|               | Bemerkungen:  |                       |     |         |
|               |               |                       |     |         |
|               |               |                       |     |         |
|               |               |                       |     |         |
|               |               |                       |     |         |
|               | Anzahl:       | 565                   |     |         |

• Kehren Sie zur Maske für die *Abrechnungsdetails* zurück und *berechnen* Sie die Kosten für die Rückerstattung mittels *Betrag berechnen*.

| Er      | stattung gesamt                                 | C Betrag berechnen |         |
|---------|-------------------------------------------------|--------------------|---------|
| Ĩ€      | Tagesgebühr<br>01.08.2022 - 08.08.2022          | -, EUR             | § (8)   |
| <b></b> | Beförderungszuschuss<br>01.08.2022 - 01.08.2022 | 48,25 EUR          | (j) (s) |
| Ē       | Beförderungszuschuss<br>08.08.2022 - 08.08.2022 | 48,25 EUR          | [∋] ⊗   |

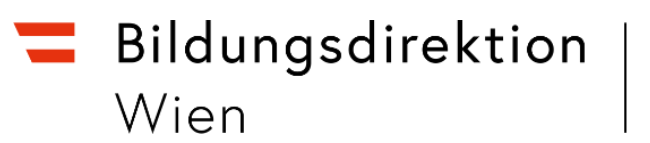

• Geben Sie jetzt die weiteren Spesen an (Bsp: Hotelrechnung):

Suchen Sie nach *Hotel* (keinesfalls nach *Hotel bezahlt,* weil Ihnen sonst keine Rückerstattung gebührt!) und klicken Sie auf *Auswählen*.

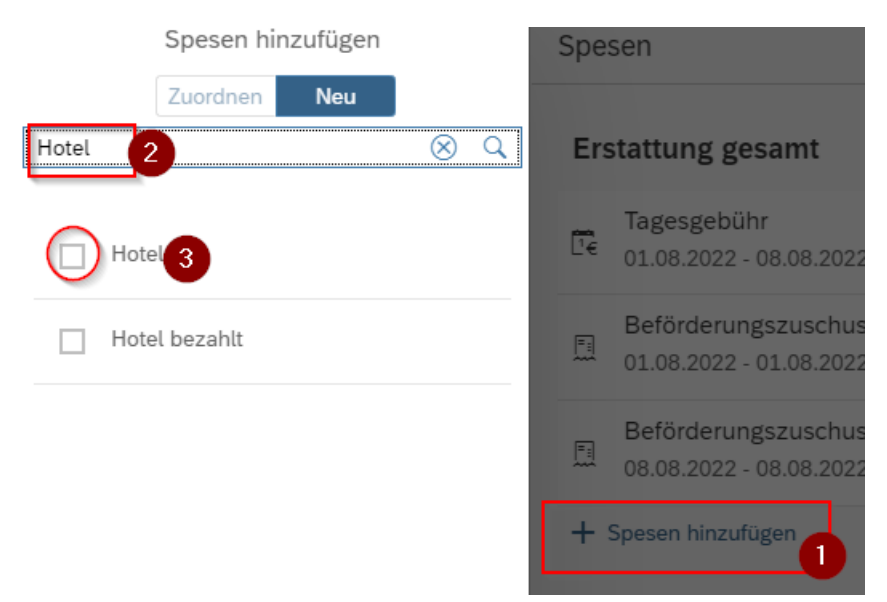

Unter *Anzahl Frühstücke* ist nur eine Zahl ungleich Null einzutragen, wenn Sie das Frühstück bezahlt bekommen haben.

• Fügen Sie über das "+"- Symbol Ihre Hotelrechnung hinzu.

|                               |                         |             | Hotel                     |                                                              |        |
|-------------------------------|-------------------------|-------------|---------------------------|--------------------------------------------------------------|--------|
| Spesendetails                 |                         |             | Kostenzuordnung           |                                                              |        |
| Betrag:                       | 520,00 EUR ~            | <u>(</u> 3) | Kostenzuordnung verwalten |                                                              |        |
| Spesendatum:                  | 08.08.2022              |             |                           |                                                              |        |
| *Zeitraum:                    | 01.08.2022 - 08.08.2022 |             | Anlagen                   |                                                              |        |
| Anzahl Frühstücke:            | 0                       |             |                           |                                                              | $\sim$ |
| Anzahl:                       | 7                       |             |                           | Anlagen (0)                                                  | (+)    |
| Land:                         | AA                      | c           |                           |                                                              |        |
| Ort:                          |                         |             |                           |                                                              |        |
| Pauschalenregion:             | Keine Unterscheidung    | C           |                           |                                                              |        |
| Unternehmensspezif. Reiseart: | alle Reisen             | C           |                           |                                                              |        |
| Beschreibung:                 |                         |             |                           | Keine Dateien gefunden.                                      |        |
| Bemerkungen:                  |                         |             |                           | Dateien für Upload hierher ziehen oder Tas<br>"+" verwenden. | ste    |

- Laden Sie auch die Einladung, die Sie für die Veranstaltung bekommen haben (mit dem in der Reisekostenabrechnung angegebenen von bis Datum) mit hoch.
- Wechseln Sie zurück zu den Abrechnungsdetails und sichern Sie ihre Reisekostenabrechnung.
- Schicken Sie die Reisekostenabrechnung zu Ihrem Vorgesetzten.